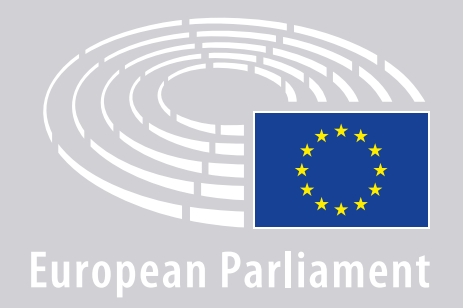

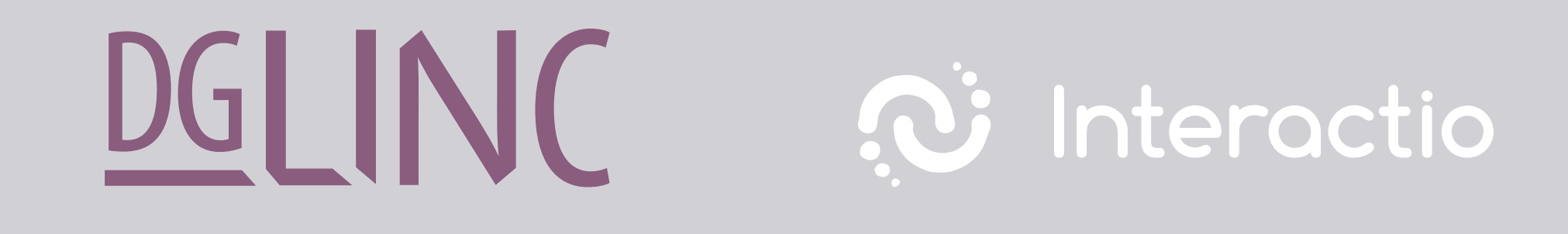

# **INSTRUCCIONES DE CONEXION PARA ORADORES EN REUNIONES MULTILINGÜES A DISTANCIA**

## **NECESITARÁ:**

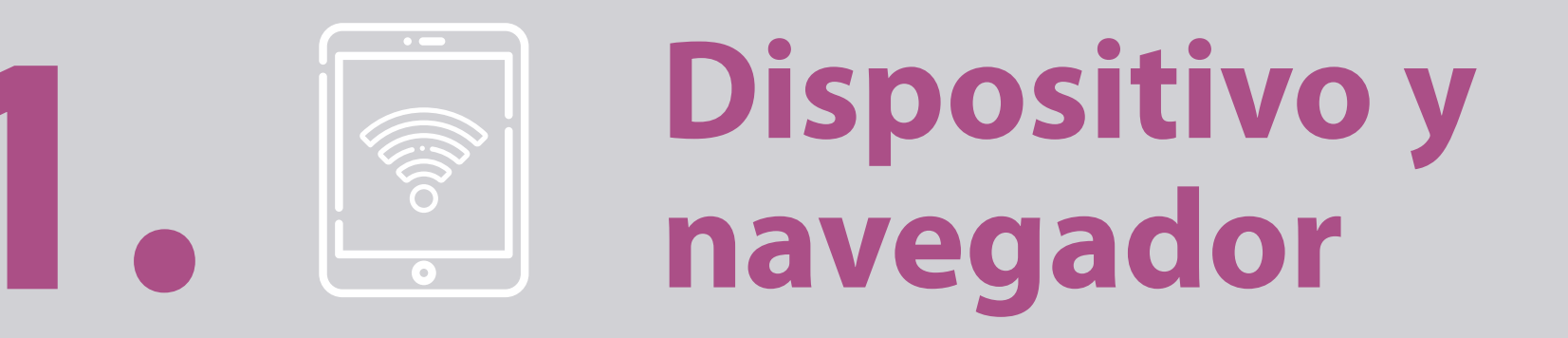

#### Para participar en una reunión, necesitará:

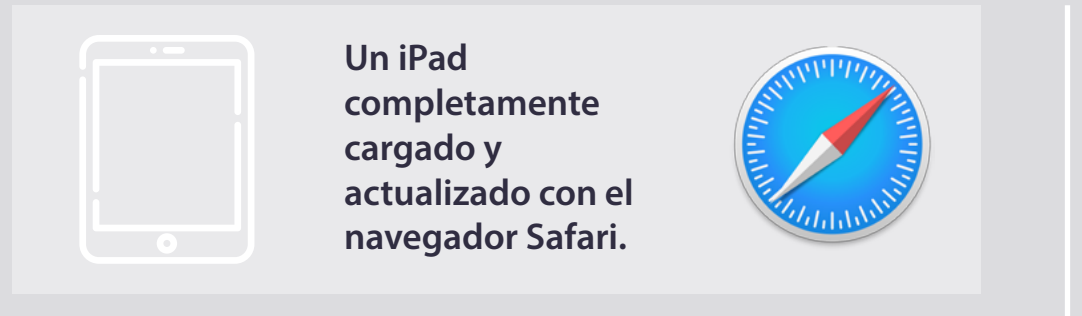

#### $\mathbf{O}$

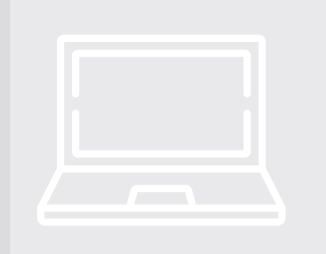

Un ordenador personal (Apple posible) con el navegador Chrome (v. 69 o superior).

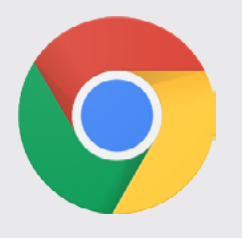

Deberá asegurarse de que su dispositivo cuenta con una **conexión de internet** estable y dispone de la totalidad de su batería. Es preferible que sea el único dispositivo conectado a su red WiFi. Asegúrese también de que su dispositivo está actualizado y de que las aplicaciones de segundo plano están desconectadas.

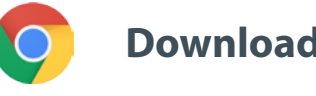

**Download Chrome** 

Advertencia: no se recomienda la conexión vía teléfono. Es poco probable que la transmisión de vídeo funcione en los teléfonos.

## NECESITARÁ:

### 2. **Auriculares y** micrófono

Para garantizar la calidad de sonido de su intervención, utilice unos **auriculares o cascos con cable y con micrófono**.

<u>No</u> se recomienda utilizar dispositivos inalámbricos del tipo AirPods puesto que crean problemas añadidos de interferencia y de conexión. No olvide desactivar todas las notificaciones acústicas de su dispositivo (correos entrantes, etc.).

### Un enlace de conexión a la reunión enviado por el organizador

por ejemplo https://panel.interactio.io/join/b7gh6s5l

**Diputados:** Utilizar enlace **Participant** (participantes) **Personal y asistentes parlamentarios acreditados:** Utilizar enlace **Viewer** (observadores)

## **CONECTARSE A LA REUNIÓN:**

Le rogamos se conecte al menos **45 minutos antes de la reunión** a fin de dar tiempo suficiente a los moderadores para **verificar su conexión** y al **equipo de asistencia informática** para ayudarle a resolver cualquier problema.

### **1.** Pinche en el **enlace de invitación** a la reunión remitido por el organizador.

por ejemplo https://panel.interactio.io/join/b7gh6s5l

2. Introduzca su dirección de correo del PE y pinche en NEXT (siguiente).

| Email                           |      |
|---------------------------------|------|
| Firstname.lastname@ep.europa.eu |      |
|                                 |      |
|                                 | NEXT |
|                                 |      |

**3.** Introduzca su **nombre** y **apellidos** y pinche en **LET'S GO** (ir).

| Firstname |  |  |
|-----------|--|--|
| ast name  |  |  |
|           |  |  |
| LASTNAME  |  |  |

## **CONECTARSE A LA REUNIÓN:**

 Pinche dos veces en Allow (permitir) para autorizar el acceso al micro y a la cámara, cuando se le solicite.

**Se trata de un paso muy importante:** sin él, no podrá tomar la palabra.

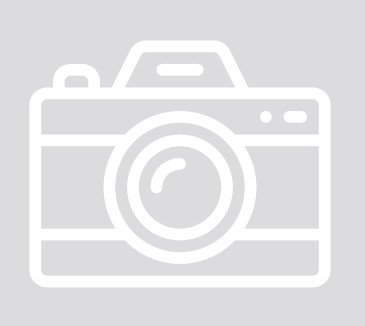

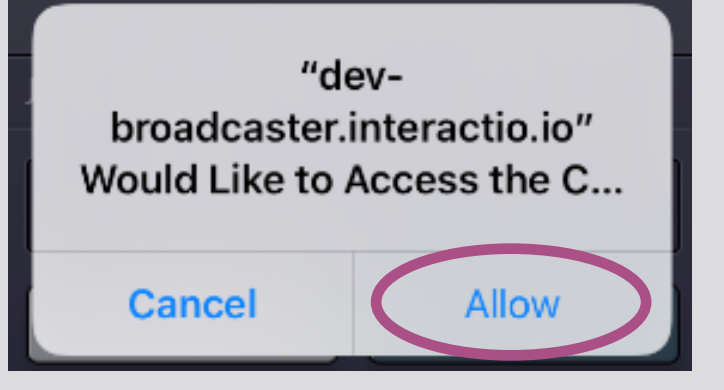

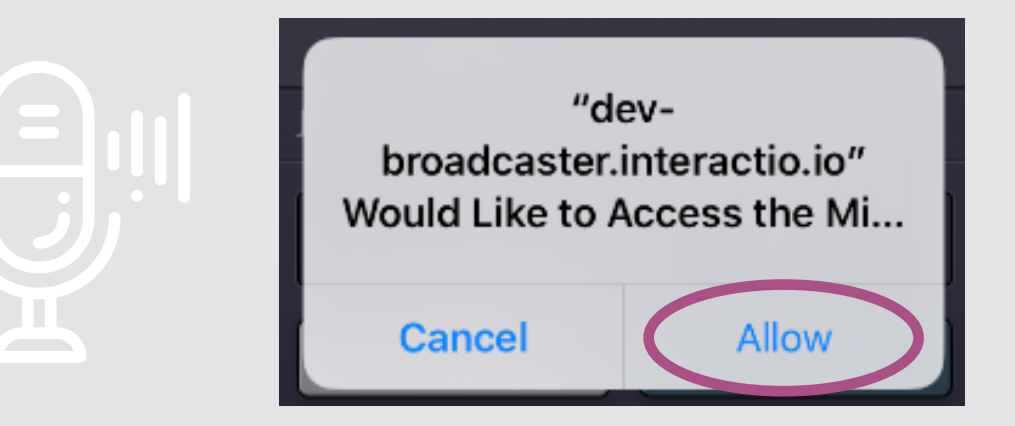

#### 5. Pinche en Join (unirse).

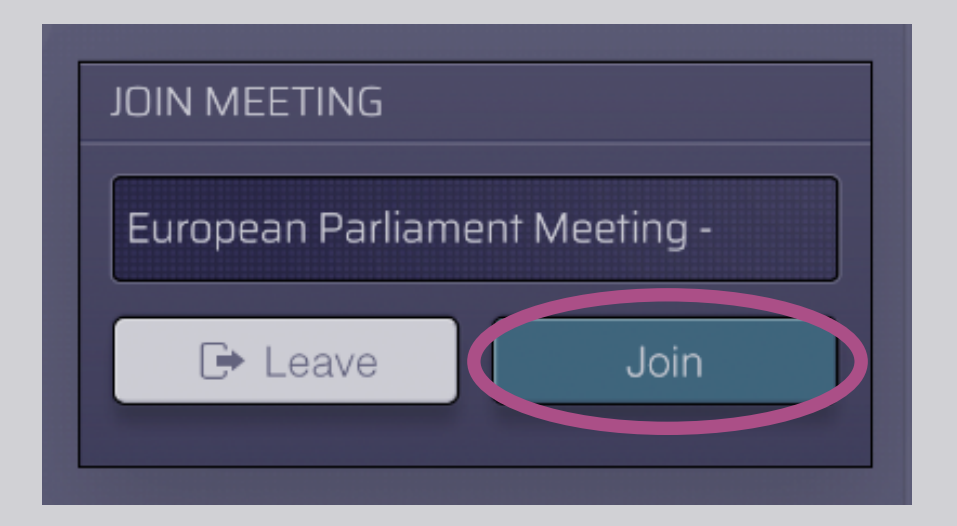

#### 6. ¡Ya está en la reunión!

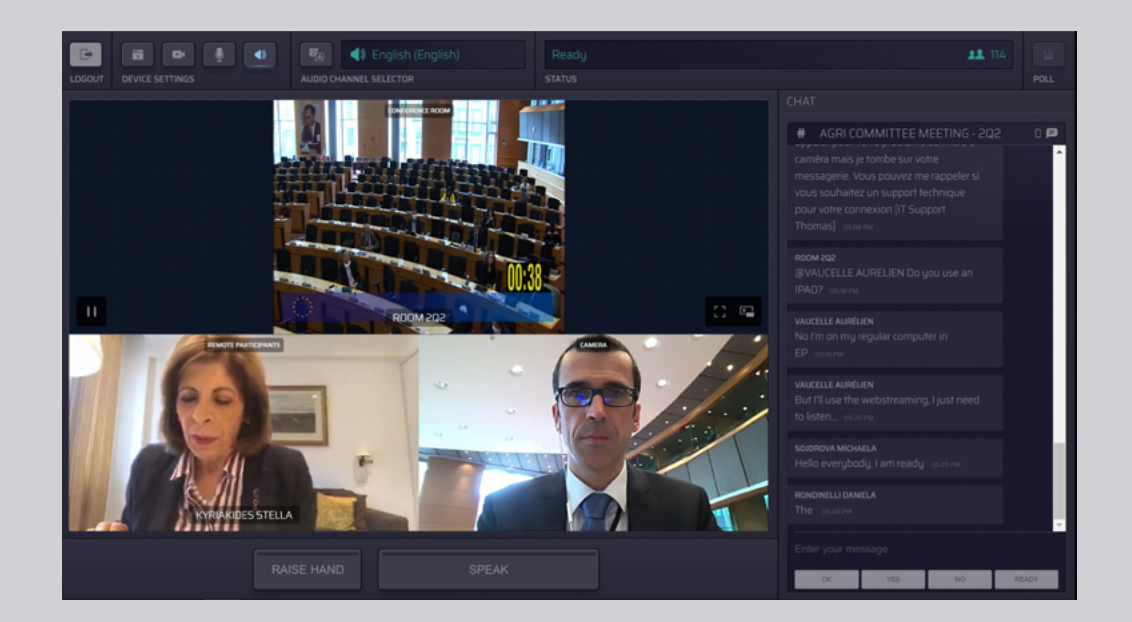

### **ESTO ES LO QUE VE:**

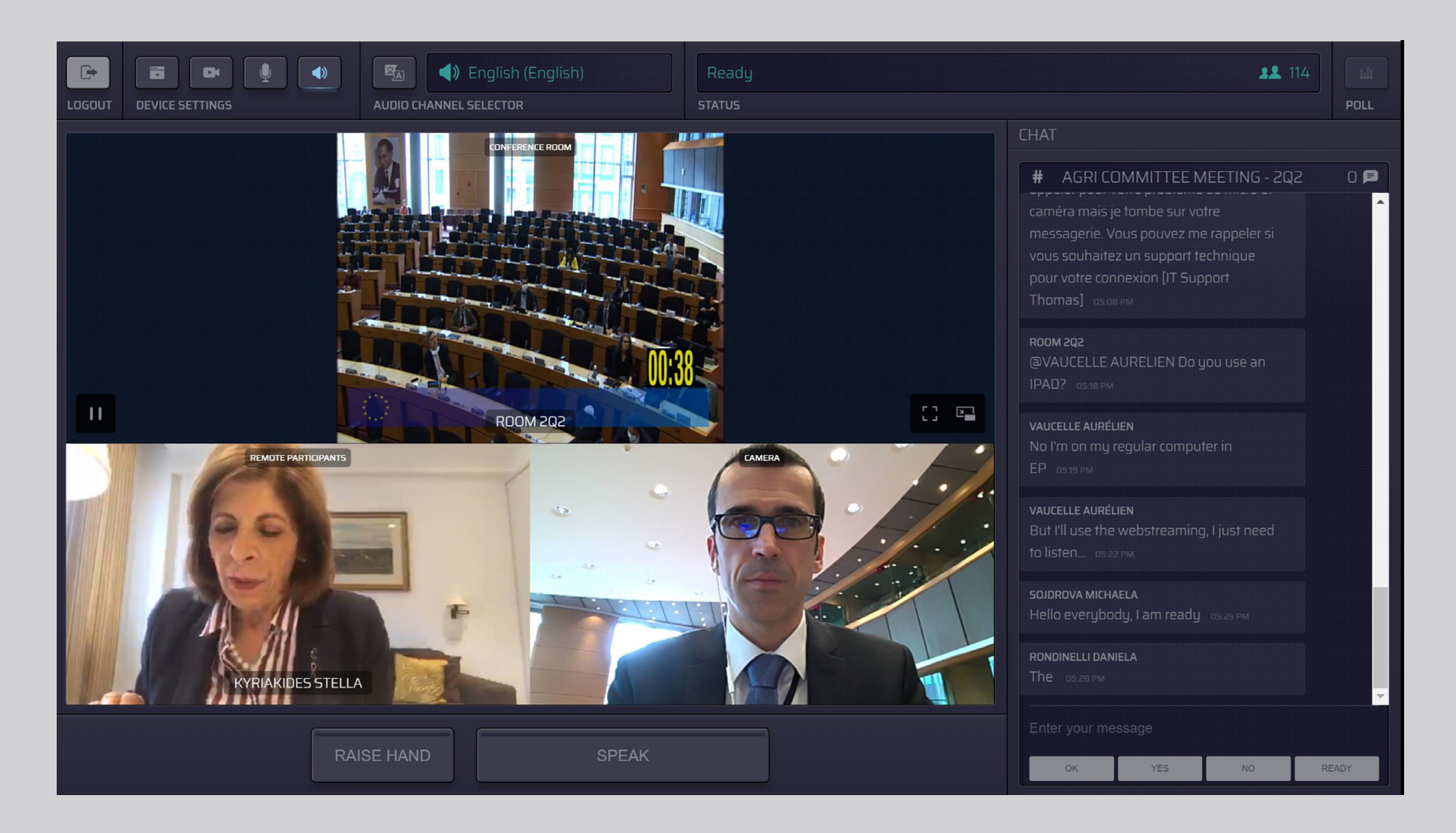

### **SELECCIONAR SU LENGUA:**

#### 1. Pinche en Audio Channel

Selector (selector de canales de audio) para seleccionar la lengua en la que desea seguir la reunión. La interpretación se ofrece en las lenguas visualizadas en esta selección.

### 2. Seleccione su canal de lengua.

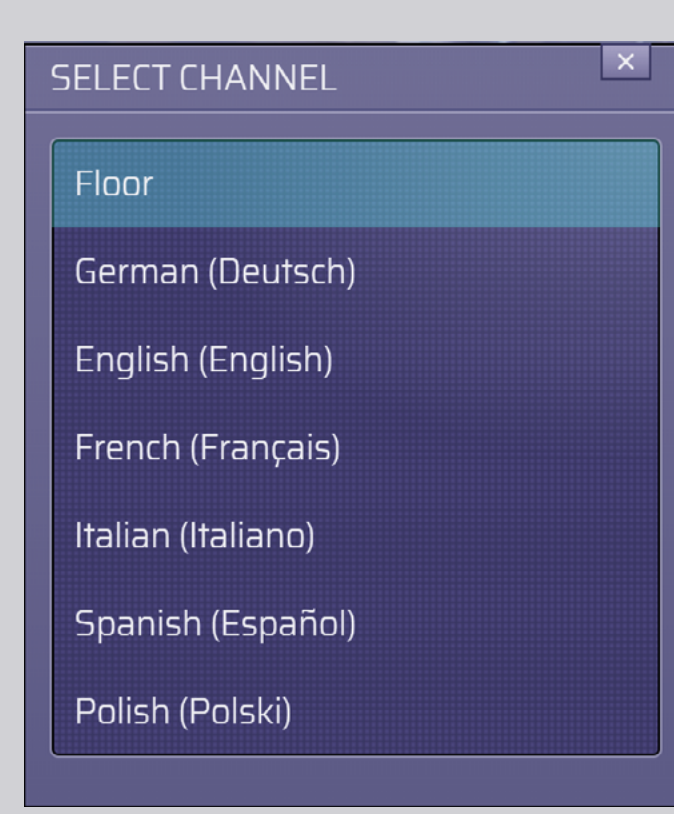

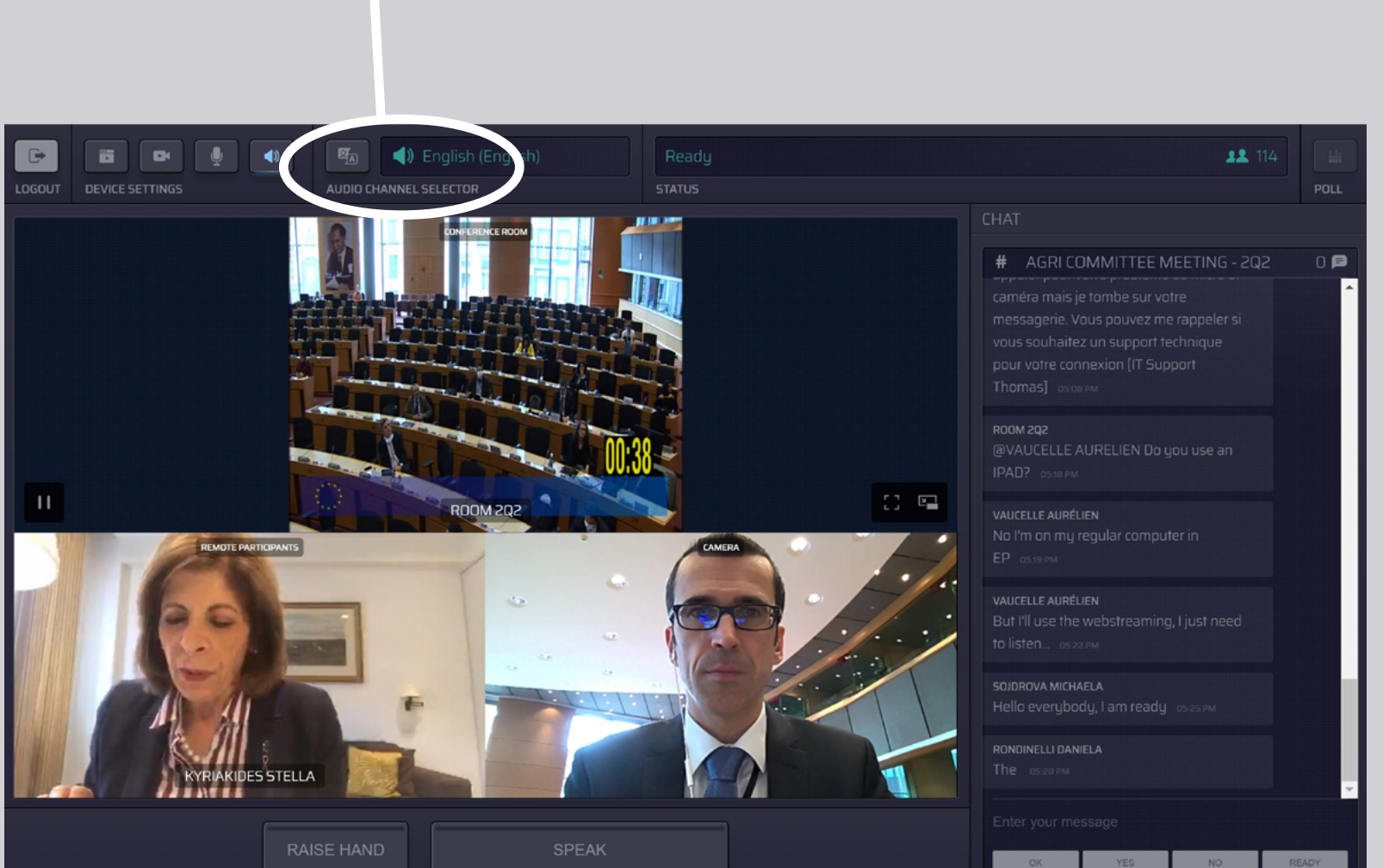

Floor

AUDIO CHANNEL SELECTOR

ŻA

## CÓMO INTERVENIR:

 Indique al moderador que desea intervenir pinchando RAISE HAND (levantar mano). La luz amarilla indica que su petición de intervención se ha transmitido a la presidencia.

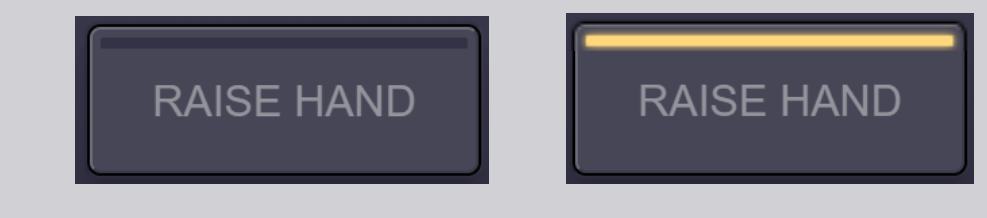

- 2. Espere a que el moderador o presidente le dé permiso para intervenir.
- 3. Cuando el **moderador le conceda la** palabra, el botón SPEAK (hablar) se volverá azul.

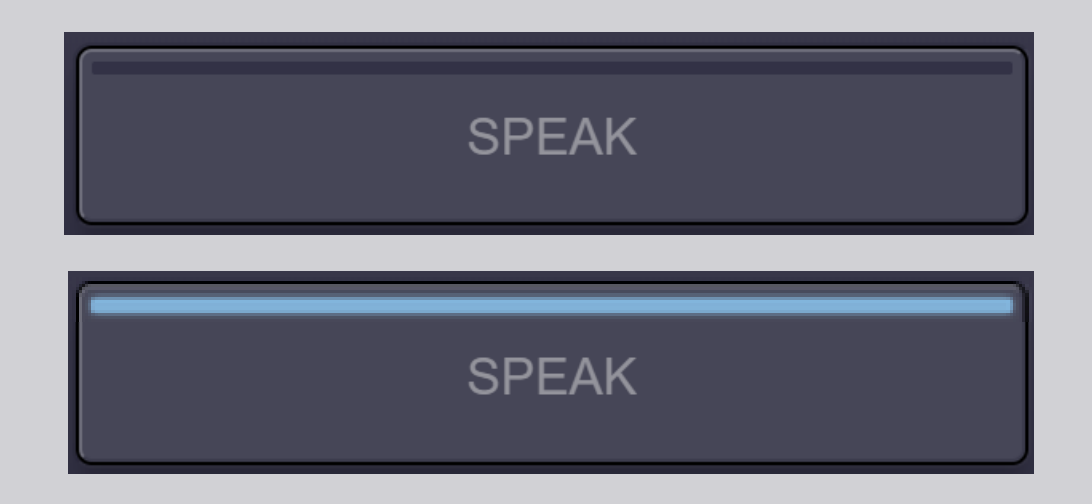

4. Pulse el botón SPEAK <u>una sola vez</u> y espere 3 segundos para que se establezca la conexión. El botón SPEAK pasará a rojo: Usted aparecerá en la pantalla en la sala de reunión y en los dispositivos de los participantes a distancia.

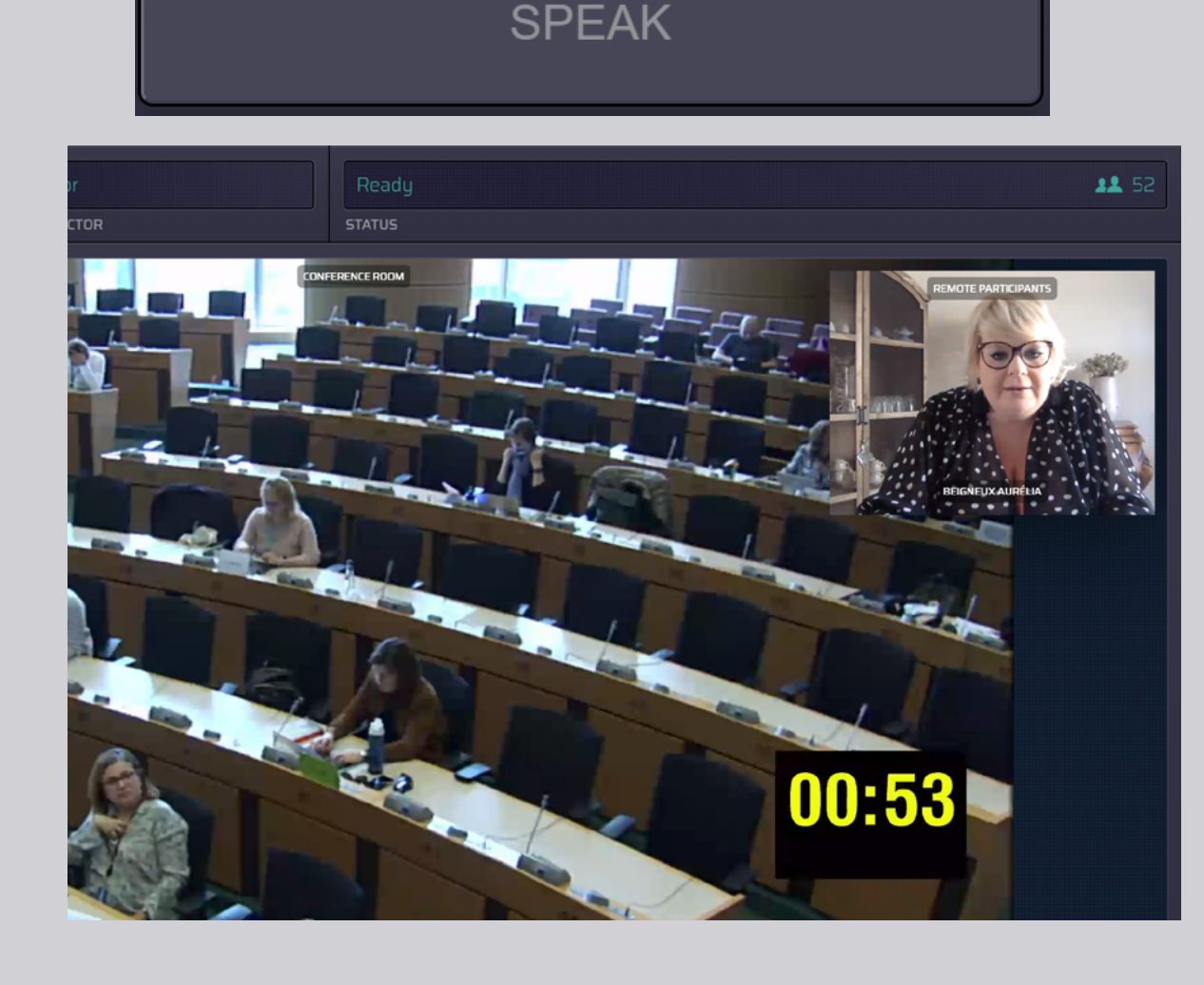

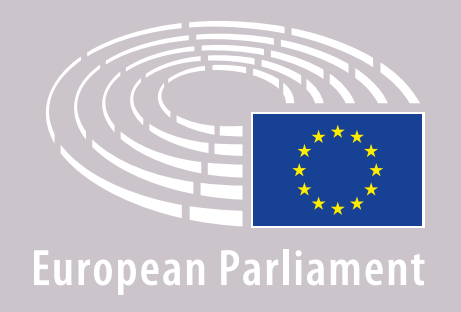

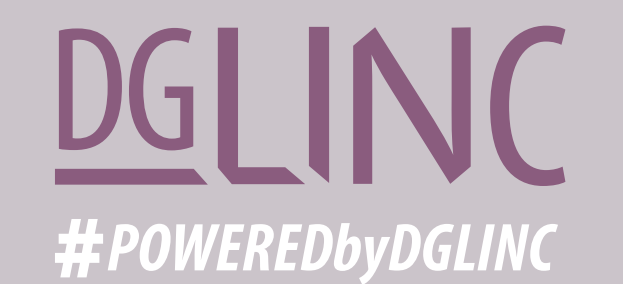

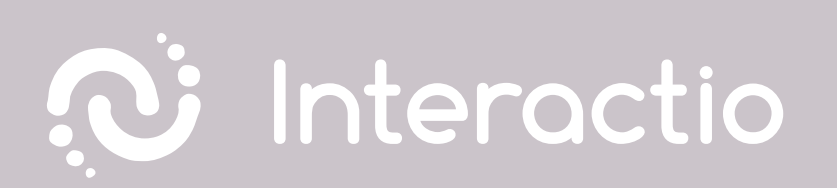

### LEA NUESTRA GUÍA SOBRE: RECOMENDACIONES PARA LOS ORADORES A DISTANCIA

## **ibuena reunión!**